# New features in RQ

We have introduced following features in Requests/Quotes panel:

- 1. 'Recharge Invoice' & 'Credit Note' documents
- 2. Uploading Airport Charges to the Quote
- 3. 'SEND MESSAGE TO CUSTOMER' function
- 4. Sending files to Avinode
- 5. Auto update of the booked trips

## **Recharge Invoice & Credit Note**

We have added **2** new documents, which can be sent to a client from the **Invoice** section:

- Recharge Invoice it can be sent, if there was an extra cost for a service not included in an initial trip cost, i.e. deicing or a limo.
- Credit Note it can be sent, if some part of the agreed cost should be returned to client, due to i.e. cancellation of the flight by a client or if the cost of the trip turned out to be lower than the agreed cost and the difference must be returned to a client.

First step to send these documents is adding them in Documents Manager. Here, click

NEW TEMPLATE

and select Recharge Invoice and/or Credit Note. Added documents need to be published (set filter to 'No' and click the white dot). You can define multiple templates of these documents.

| New Temp         | late             |        | ×    |
|------------------|------------------|--------|------|
| Туре             | Recharge Invoice |        | \$   |
| Template         | Template 1       |        | ≎ 🖪  |
| Document<br>Name | Recharge Invoice |        |      |
| Version          | REV1             |        |      |
|                  |                  | CANCEL | SAVE |
|                  |                  |        |      |

| Last       |                                                                                                    |
|------------|----------------------------------------------------------------------------------------------------|
| update:    | undate requests an atom we have added now features including airpart charges superiorization with the auste https://wiki.leanseftware.com/undates/requests we have added now features including airpart charges superiorization with the auste    |
| 2020/10/26 | updates/requests/quotes/wernaveraudeuriew/reacures/including/airport/traiges/synchronisation/with/therquotentips//with/eonsoltware.com/updates/requests/quotes/wernaveraudeuriew/reacures/including/airport/traiges/synchronisation/with/therquot |
| 07.58      |                                                                                                    |

| New Temp         | late        |        | ×    |
|------------------|-------------|--------|------|
| Туре             | Credit Note |        | ٢    |
| Template         | Template 1  |        | ≎ 🖪  |
| Document<br>Name | Credit Note |        |      |
| Version          | REV1        |        |      |
|                  |             | CANCEL | SAVE |
|                  |             |        |      |

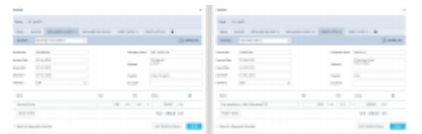

Sending 'Recharge Invoice' and 'Credit Note' documents from 'Requests/Quotes' panel

**Second step** is adding these document in the **Invoice** section of the quote's edition panel. Click a button + placed right next to the 'Invoice' button and select documents from the list.

| +                |
|------------------|
| Recharge Invoice |
| Credit Note      |

It is possible to add more than one 'Recharge Invoice' & 'Credit Note' document when sending Invoice documents to a client, however, each document needs to be sent out separately.

### **Uploading Airport Charges to the Quote**

|                      |                                          | present ( decime ) | and the state of the state of t |   |  |
|----------------------|------------------------------------------|--------------------|----------------------------------------------------------------------------------------------------|---|--|
|                      |                                          |                    |                                                                                                    | - |  |
|                      |                                          |                    | 1 Tel March 100 Tel 100                                                                                                    |   |  |
| -                    | Contract of the second second            |                    | a ladeba haar 1000 000                                                                                                    | - |  |
| B                    |                                          |                    |                                                                                                    |   |  |
| And 14 12 19 1       | 1 M 1                                    |                    | T INFINE COURSE                                                                                                    |   |  |
| the second second    | 10 M m m m                               |                    | To be the second second s                                                                                                    | - |  |
|                      |                                          |                    |                                                                                                    |   |  |
|                      |                                          |                    |                                                                                                    |   |  |
|                      |                                          |                    |                                                                                                    |   |  |
|                      |                                          |                    |                                                                                                    |   |  |
| (married ( married ) |                                          |                    |                                                                                                    |   |  |
|                      |                                          |                    |                                                                                                    |   |  |
| -                    | 1.1.1.1.1.1.1.1.1.1.1.1.1.1.1.1.1.1.1.1. |                    |                                                                                                    |   |  |
| -                    | 1 1 1 10                                 |                    |                                                                                                    |   |  |
|                      | 100 mm                                   |                    |                                                                                                    |   |  |

'Airport Charges' synchronisation example

It is possible to download the Airport Charges directly to the quote.

In order to download the Airport Charges' to quotation, the below steps have to be performed:

- 1. Make sure that the integration with 'Airport Charges' is active
- 2. Add 'Landing Fee' item to the quote. The 'Airport Charges' are assigned to this item and

upon clicking on

recalculate upon clicking on icon and icon. As you can see in the screenshot, the total value is a sum of the 'Origin' and 'Destination Charges' and clicking on the arrow next to the 'Landing Fee' will provide you with the breakdown per airport

If 'Landing Fees' item is included in the Aircraft Fees, the quote will initially calculate the fees based on the default price list unless the 'Airport Charges' option is selected. In this case, the default price will be updated based on the 'Airport Charges' and will overwrite the default one.

If the integration is **not active**, the 'Airport Charges' icon by 'Landing fees' item will still show but will be disabled.

#### 'SEND MESSAGE TO CUSTOMER' function

|                                                                                              | Tangiata Salas Panat Kilmanga D 196 Ku       | del unitingly to EC 800 |
|----------------------------------------------------------------------------------------------|----------------------------------------------|-------------------------|
| BART ROATS                                                                                   | CRAME FT DE 2007 (PMA) PRESERVACE DE LOREN E | NUMBER OF STREET        |
| Not not set                                                                                  |                                              | 1                       |
| Non-on-server                                                                                |                                              |                         |
| https://whataitaitaitait                                                                     | one was the documents and it muscless shall. |                         |
| Lossing forward in pro-                                                                      |                                              |                         |
| State by the set                                                                             | simesige-2010/2028.1131                      |                         |
|                                                                                              |                                              | 1                       |
| Des Juli Maik                                                                                |                                              |                         |
| Des Juli Maik<br>Pener sor studied                                                           | decuments.                                   |                         |
| Dear Auto Effective<br>Please see attached<br>Looking forward to                             | documents.<br>1990er nufet.                  |                         |
| Dear Jock Hards<br>Please see attached<br>Looking forwarder<br>Kind Regards,<br>Rahl Groundk | decamers.<br>1 your sight.                   |                         |

Send Message to Customer option

It is possible to send a message to the Client directly from the 'Requests/Quotes' list.

In order to do that, click with the right-click of a mouse on the request of choice and select **SEND MESSAGE TO CUSTOMER** option from the pop-up menu.

'SEND MESSAGE TO CUSTOMER' window will open where you can:

- select email template from available 'Sales Messages' templates
- attach documents

If the quote comes from **Avinode**, 'AVINODE' button will be active which will allow sending messages directly to the Avinode chat.

History of correspondence will display below the current message.

#### Sending files to Avinode

| odate:<br>)20/10/26 updates:requests-quotes-we-have-added-new-feature<br>?:58 | cluding-airport-charges-synchronisation-with-the-quote https://wiki.leonsoftware.com/updates/requests-quotes-we-have-a | dded-new-features-including-airport-ch |
|-------------------------------------------------------------------------------|----------------------------------------------------------------------------------------------------|----------------------------------------|
| Accept quote?                                                                 | x                                                                                                    |                                        |
| Bunha II SERVERALE IR SECOND2                                                 |                                                                                                    |                                        |
| nan seelee yn mei is nied Mineig quite                                        |                                                                                                    |                                        |
| Acut INCOME                                                                   |                                                                                                    |                                        |
| PRA - 1000H 21 0+ 2020 01 00 21 0+ 2020 10 40 2 PAX                           |                                                                                                    |                                        |
| 10108 - 69/944 21-0112020 17-10 21-0112020 18-10 21/95X                       |                                                                                                    |                                        |
| hick: H21E0#                                                                  |                                                                                                    |                                        |
| Additional acceptimentage                                                     |                                                                                                    |                                        |
| Peace see the document attached with the aposted price                        |                                                                                                    |                                        |
| Augusts<br>Toomai                                                             |                                                                                                    |                                        |
|                                                                               |                                                                                                    |                                        |
|                                                                               |                                                                                                    |                                        |
|                                                                               |                                                                                                    |                                        |
| ATTNOHADITS                                                                   |                                                                                                    |                                        |
| Part Sentem (IND) 4 1 & UNION PUBS                                            |                                                                                                    |                                        |
| Traccore-drop Enforce from to<br>the president                                |                                                                                                    |                                        |
| 2 Figh_sourcest_evenest_pdf                                                   |                                                                                                    |                                        |

Option to send acceptance to Avinode

SKP SENDING SUCTE

It is now possible to include the default documents and attach files when sending the response to Avinode.

When you're accepting the quote from Avinode, by selecting the 'QUOTE' option, 'Accept quote?' popup window appears.

In the 'Accept quote?' window you can:

- Select the aircraft(s) for which you would like to send the response back to Avinode
- Insert the additional message, which will appear in Avinode
- Select the attachments that you'd like to send to Avinode. This can be the document template or additional pdf file(s) uploaded to this email

Once the email is sent, the message and files attached will appear in Avinode Marketplace where the content as well as the files will be available:

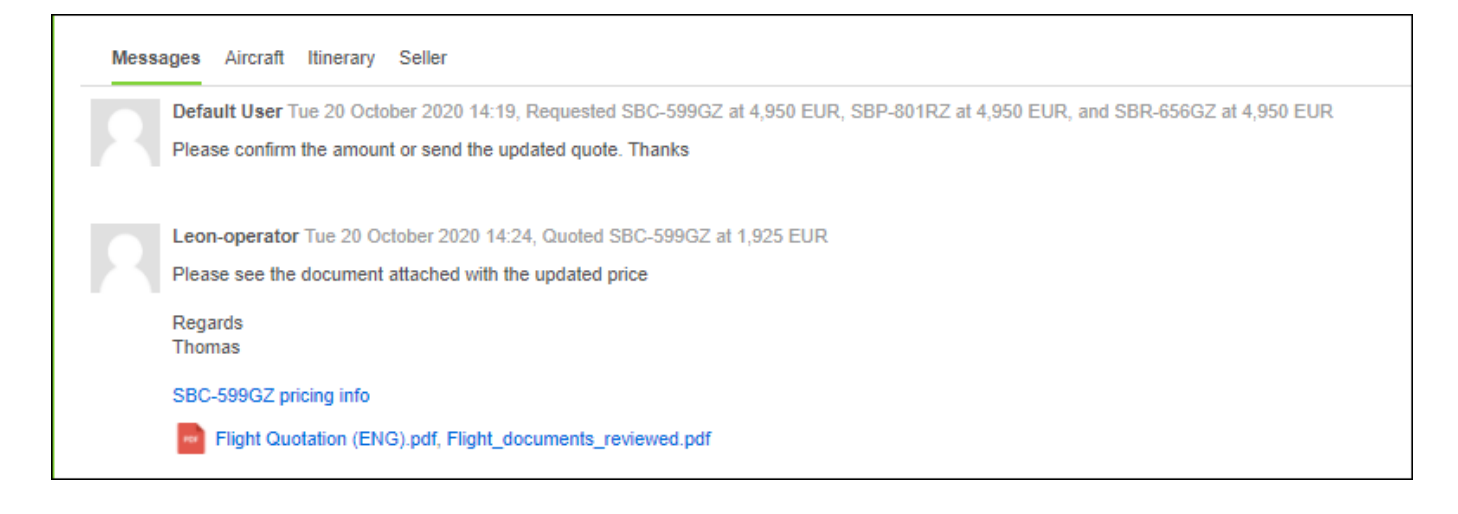

### Auto update of the booked trips

| D-MIT   | +    |           |              |             |                |               |                |     |       |     |
|---------|------|-----------|--------------|-------------|----------------|---------------|----------------|-----|-------|-----|
| Airon   | n 🖂  | 11        | c ris        | 10108       | 10A 0          | w             |                | ۸.  |       |     |
| ADOP    | ADES | TBA       | Departure ut | ANY         | ei tr          | Black<br>Time | Flight<br>Time | PBX | Two   | +   |
| 16541   | 1791 |           | 24 001 2028  | 14.00 24.00 | 1 2020 1 10 10 | 02.50         | 61.29          | 2   |       |     |
|         |      |           |              |             | 1              |               |                |     |       |     |
| IOT THP | 55   | C CA      | NOTING       |             | •              |               |                |     |       |     |
| Aironit |      | right No. | Date         | 575         | Departure      | Dectina       | dan 31         | M.  | Block | PAR |
| 6-4811  | 0    | MAN       | 34-0+12030   | 14.00       | (PNA           | 6085          | 18             | 98  | 02:50 | 3   |

Auto update of the booked trips

It is possible to set up an **auto-update** of the booked trips. Once a quote's status has been set to 'BOOKED', if quote's schedule has changed, Leon can either automatically update the trip in OPS, or the user can do it manually.

#### AUTO UPDATE

To make it work, mark a checkbox **Auto update booked trips in Requests/Quotes** in General Settings panel. Once it's done, when changing a quote's schedule, Leon will automatically update the trip in OPS panel (see example on the screenshot on the right).

#### MANUAL UPDATE

If an auto update is switched off and the booked quote's schedule changes, Leon will show an orange

|                                | 🔺 TRIP 10-2020/40 🗸 |  |
|--------------------------------|---------------------|--|
| warning triangle in the button |                     |  |

Click it and select **Update trip using (aircraft reg number) quote** and Leon will update the trip's schedule in OPS panel.

|                   | ▲ TRIP 10-2020/40 ~ |  |  |
|-------------------|---------------------|--|--|
| 🔺 Update trip usi | ng A-BCDE quote     |  |  |
| Delete trip       |                     |  |  |

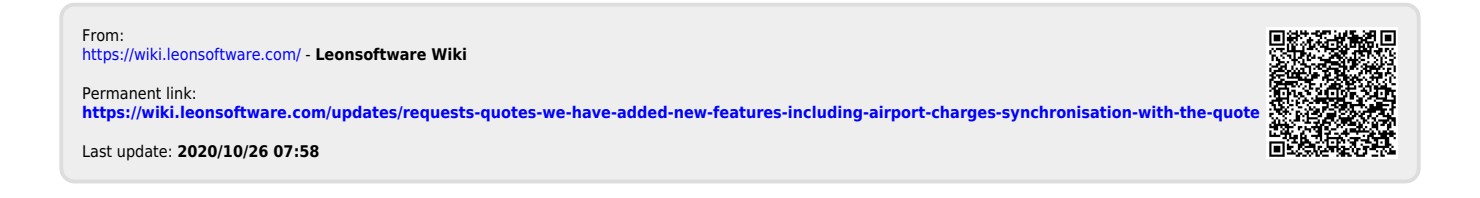